# דף מידע "יער קריאה" אנה בלינה ואליס פופקוב, 3102

#### מטרות וקהל יעד

המחולל "יער קריאה" היא תוכנת עזר לשיפור שטף קריאה והבנת הנקרא, שתסייע לצוות מורי "הוראה מתקנת" בתהליך לימוד של הילדים בתחום הקריאה. המערכת מאפשרת הזנת תוכן טקסטואלי חופשי ע"י המורה, לתרגול אסטרטגיות למידה ע"י פעילות מיפוי של טקסט סיפורי. אוכלוסיית היעד הם ילדים בגילאי 8-01 בכיתות ג'-ה', שהינם בעלי לקויות למידה שונות.

## סביבת משתמש

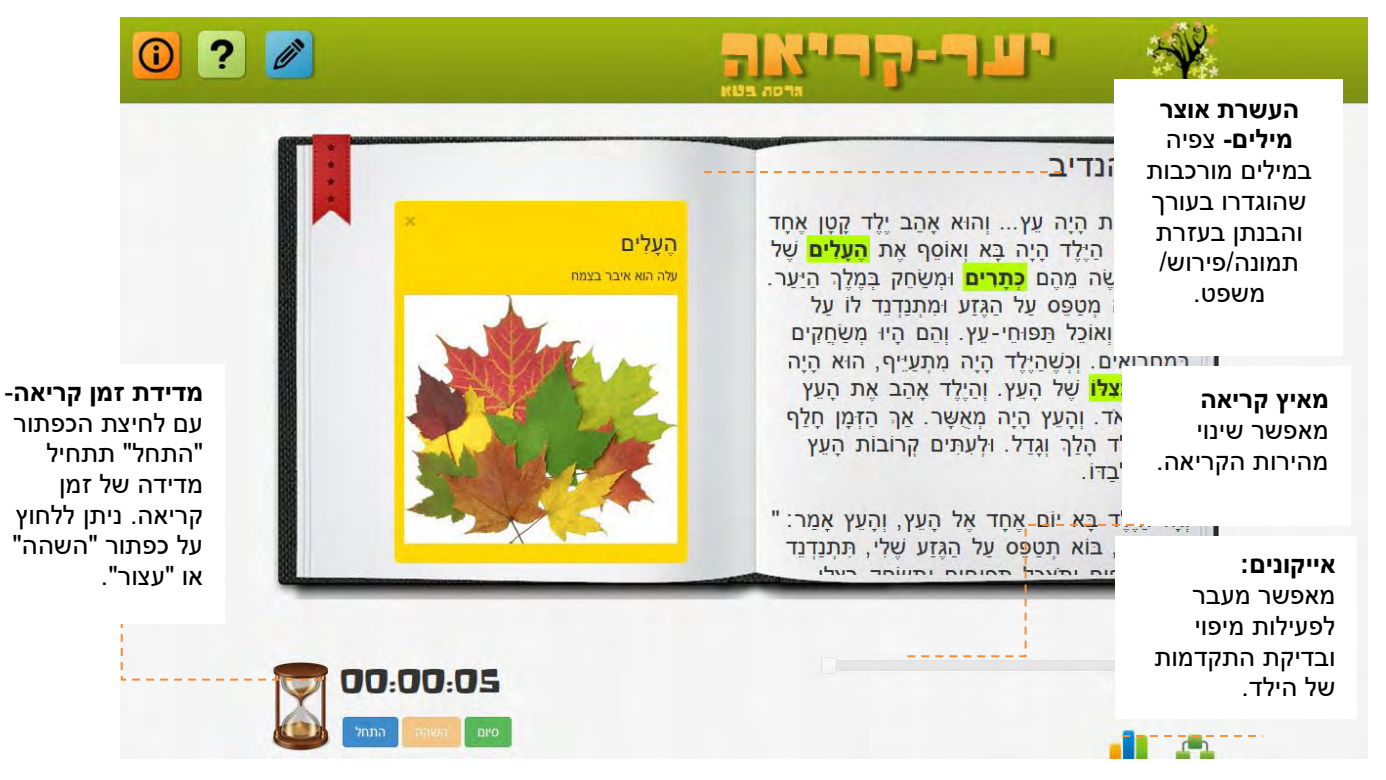

קריאת סיפור נבחר ומדידת זמן קריאה.

אפשרות צפיה בסימונים של מה שהמורה סימן.

גרף התקדמות: הצגת סטטיסטיקה של שיפור מהירות קריאה ומעקב התקדמות כללי של תלמיד פר סיפור. מודל התאמה אישית: אפשרות לשנות גודל גופן, להתאמה מרבית של המנשק לצרכיו של התלמיד. במהלך קריאה: צפיה במילים מורכבות שיהיו בטקסט )שהוגדרו בעורך( והבנתן בעזרת תמונה/פירוש/משפט. לאחר קריאה: פעילות מיפוי גרפי של הסיפור : גיבורים, התרחשות, בעיה, הצעות לפתרון, פתרון.

## סביבת עורך

משמשת את העורך ליצירת סיפורים ועיצובם על ידי הגדרת:

- .0. **עריכת תוכן <sup>62</sup> -** ביצוע עריכה על סיפור קיים: אפשרות לשינוי טקסט, הגדרת מילים, מיפוי.
  - 2. 🗚 הגדרות סיפור 🍄 ע"י לחיצה על אייקון, תועבר לעמוד הגדרות: שם, מחבר, תמונה.
- 3. צפייה מקדימה 🧟 בלחיצה על האייקון, יוצג מסך קריאה של הסיפור כפי שהילד יראה אותו.
  - 4. מחיקה 🛄- מחיקת סיפור מתוך הרשימה.

#### מסך הגדרת מילים קשות – איור

| התנתק  |                 |           |     | הול סיפורים ניהול תלמידים                              |
|--------|-----------------|-----------|-----|--------------------------------------------------------|
|        | Ş               |           |     | הגדרת מילים מיסי טקסט                                  |
|        |                 |           |     | קלק על זילה רצוא בויקסט לצורך הוספת פירוש              |
|        |                 |           |     | שָׁבַת אֲבֵדָה                                         |
|        |                 |           |     | עדכן מיפור                                             |
| Browse | בית שח          | счя.      | *   | תפעל אבנר מהשרשרת כצפה.                                |
|        |                 |           |     | שב מיאבד את <b>השרשרת</b> ?                            |
|        | Dist.           | yon       |     | י השרשרת שינת?                                         |
| Browse |                 | 1914      |     | חליט אבנר: אפנה למשטרה                                 |
|        | 0.00 20002 2000 | 312       |     | א אבנר לתמנת הפשקרה, והשרשרת בדו.                      |
| Browse | Periodialitati  | 181       |     | משטרה ראה גברת מדברת עם שטר                            |
| Browse | אמר דברים טובים | nave      |     | נבות אפוה "אבותי שרשות זהב יקוה"                       |
|        | The necklace    | TOWDWA    |     | ראָה (ה אַבְנֵר אַת <mark>השִׁרְשְׁרָת</mark> שׁׁמְנָא |
|        | THE RECEIPTE    | 2116-16-0 | 120 |                                                        |

במסך זה העורך יוצר רשימת מילים חדשות שיובלטו לילד במסך הקריאה שלו לצורך הפעלת

אסטרטגיות למידה שונות.